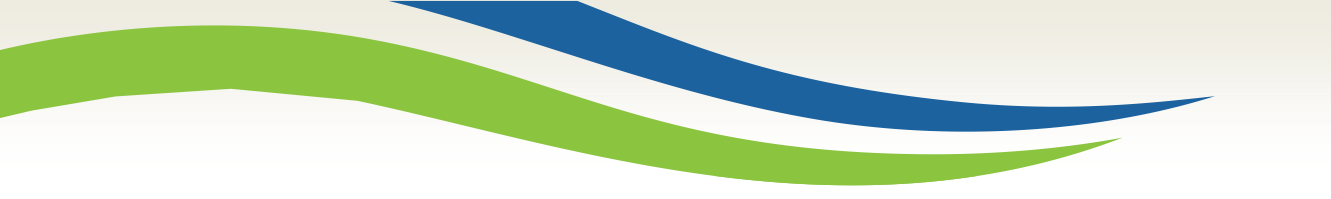

#### Washington State Health Care Authority

## Prior Authorization Direct Data Entry (DDE) submission for medical providers

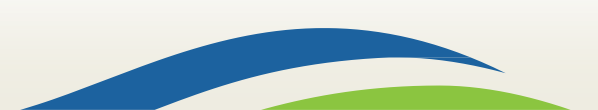

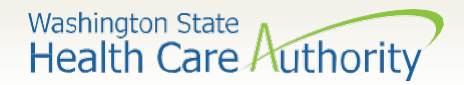

#### What's happening?

- The Health Care Authority (HCA) has implemented an online authorization submission process through the provider portal that allows providers to enter Prior Authorization (PA) requests directly into ProviderOne.
- Providers will be able to submit their PA requests and attach all backup documentation, to include x-rays and photos, needed for processing PA requests.
- These screens follow the same format as the General Information for Authorization form 13-835.
- If needed, providers can still submit authorizations using form 13-835 if they choose to.

**IMPORTANT!** Once you have successfully submitted your authorization, you will receive a 9-digit reference number as verification that the agency has received your request. Providers must not bill or perform any procedures until a written approval is received. The agency's prior authorization review process has not changed, and requests will still be processed in the order they are received. Please ensure that all required documentation is included along with a fax number.

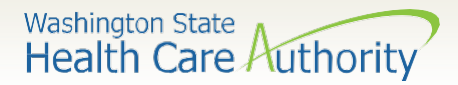

#### Accessing ProviderOne

#### Before logging into ProviderOne:

 Make sure you are using one of the following and your popup blockers are turned OFF:

| Computer operating systems                                               | Internet browsers                               |
|--------------------------------------------------------------------------|-------------------------------------------------|
| Windows <ul> <li>10</li> <li>11</li> </ul>                               | Edge<br>• 101.0.1210.39                         |
| <ul><li>Macintosh</li><li>OS 11 Big Sur</li><li>OS 12 Monterey</li></ul> | Google Chrome<br>• 55.0.2883<br>• 101.0.4951.64 |
| Safari<br>• 15.4<br>• 12.0.1                                             | Firefox<br>• 100.00                             |
|                                                                          |                                                 |

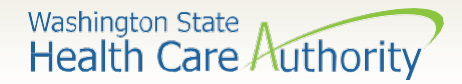

### Logging in to ProviderOne

 Log in to ProviderOne using your domain number, user name, and password:

|                                          | Provider                                                                                                    |
|------------------------------------------|----------------------------------------------------------------------------------------------------|
| 0                                        | Domain Name                                                                                                    |
| 1                                        | User Name                                                                                                    |
|                                          | Password                                                                                                    |
| Note<br>fields<br>Unlo<br>here<br>If you | Log     The Domain, Username and Password     are case sensitive.     ck Account and Reset Password? Click     are a Client, Click here     Problems? Click here |

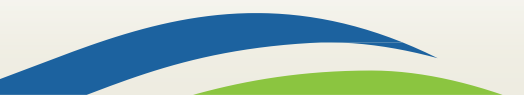

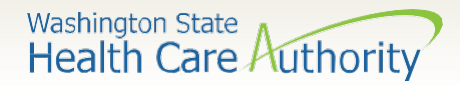

imitad Dravidar Sacial Sarvice

## Choose your profile

#### Available profiles for online PA submission:

- EXT Provider Claims Submitter
- $\circ$  EXT Provider Eligibility Checker
- EXT Provider Eligibility Checker/Claims Submitter
- EXT Provider Super User

|                                                                              | EXT Provider Claims Payment Status Checker<br>EXT Provider Claims Submitter<br>EXT Provider Download Files                                                                                                    |
|------------------------------------------------------------------------------|----------------------------------------------------------------------------------------------------|
| Welcome to the Medicaid Management Information System<br>for<br>Provider Qne | EXT Provider EHR Administrator<br>EXT Provider Eligibility Checker<br>EXT Provider Eligibility Checker-Claims Submitter<br>EXT Provider File Maintenance<br>EXT Provider File View Only<br>EXT Provider Managed Care Only<br>EXT Provider Social Services Medical<br>EXT Provider Social Services |
| Select a profile to use during this session:                                 | EXT Provider System Administrator<br>EXT Provider Upload Files<br>EXT Provider Upload and Download Files                                                                                                    |
| EXT Provider Super User                                                      |                                                                                                    |

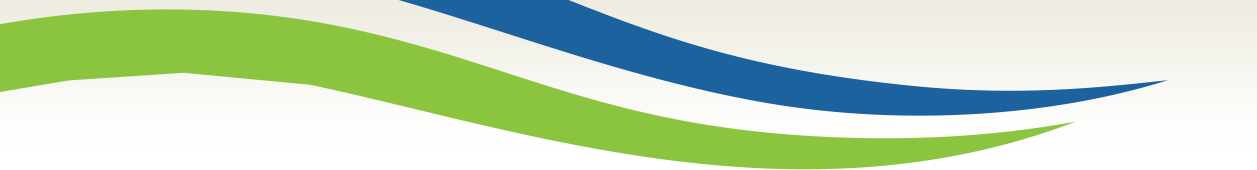

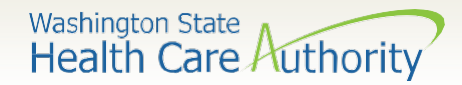

### Provider portal

• On the provider portal, select **On-line Prior Authorization Submission**:

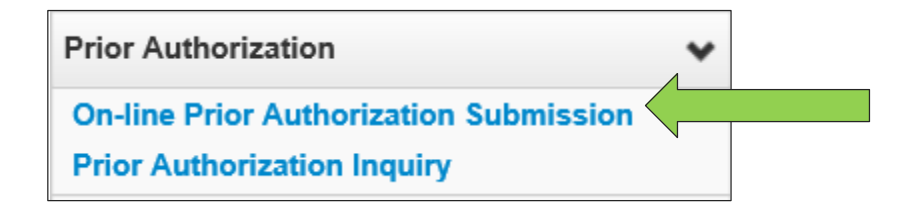

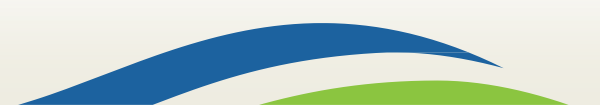

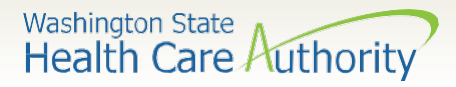

## Choose type of authorization request

- Select the **Organization Unit** or **type** of authorization request you are submitting:
  - For example, if medical select **508 Medical services**.
  - Click the Next button.

| Clo   | se                                                                                            |         |
|-------|-----------------------------------------------------------------------------------------------|---------|
|       | On-Line Prior Authorization Submission Screen - PA Request Organization Unit Selection Screen | ^       |
| Note: | asterisks (*) denote required fields. Submitter ID:                                           | 9999999 |
|       | PA Request Organization Unit Selection                                                        | ^       |
|       | Please select an organization unit to Proceed                                                 |         |
|       | *Organization Unit: 508 - Medical services                                                    |         |
|       |                                                                                               |         |
|       |                                                                                               | Next    |

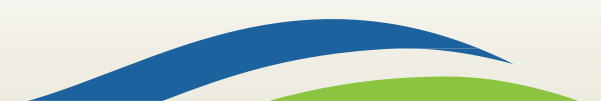

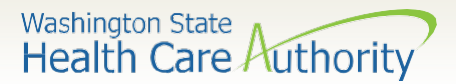

### Initiate authorization request

 Select a Service
 Type Code using the dropdown, based on the type of service you are requesting:

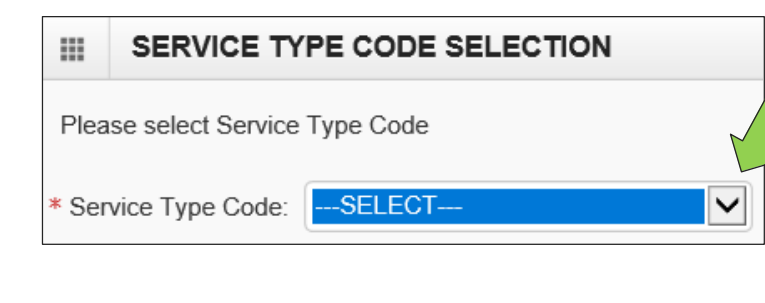

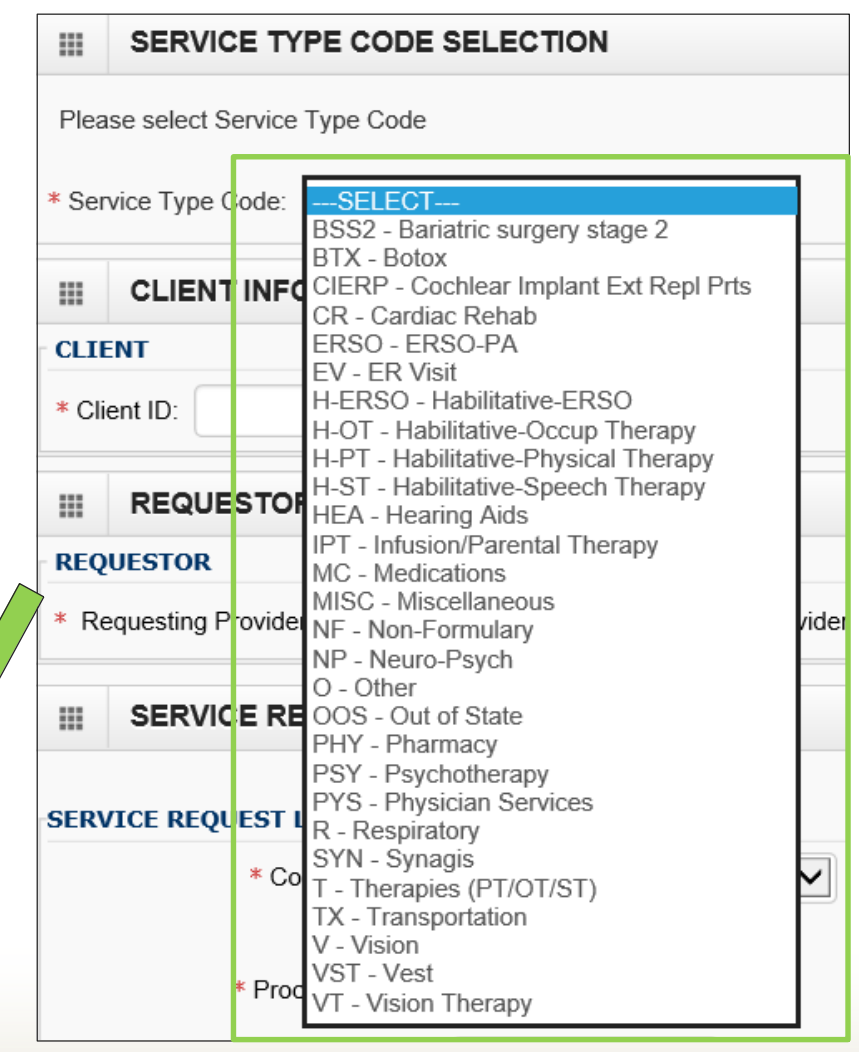

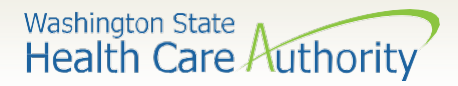

### Complete all required fields

- ProviderOne Client ID (include WA).
- Client first & last name
- **Requesting Provider NPI** (can be an individual payable NPI or a servicing NPI).
- **Billing Provider NPI** (who will be paid for the service, can be same as requesting).
- A **Referring Provider NPI** (who referred the client for this service).

| * Service Type Code: MC - Medications | V                       |            | <b>Note</b> : All fields marked with a red asterisk (*), |
|---------------------------------------|-------------------------|------------|----------------------------------------------------------|
|                                       |                         |            | are required and must be completed.                      |
| * Client ID: * Cli                    | ent First Name:         | * Client L | ast Name:                                                |
|                                       |                         |            |                                                          |
| REQUESTOR                             |                         |            |                                                          |
| * Requesting Provider NPI:            | * Billing Provider NPI: | Refer      | ring Provider NPI:                                       |
|                                       | 9                       |            |                                                          |

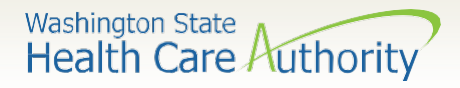

- In the Service Request Line Items section, select the appropriate **Code Qualifier** from the list below:
  - T CDT Proc Code
  - C CPT Proc Code
  - D DRG
  - P HCPCS Proc Code
  - I ICD-9/10 Diagnosis Code
  - o R Rev Code
  - N NDC National Drug Code
  - $\circ$  S ICD 9/10 Proc Code

| SERVICE REQU | JEST LINE ITEMS   | - MED  | ICAL    |           |          |
|--------------|-------------------|--------|---------|-----------|----------|
|              | * Code Qualifier: | P - HC | PCS Pro | cedure Co | de 🗸     |
|              |                   | mm     | dd      | ссуу      |          |
|              | * Proc From Date: | 11     | 09      | 2017      |          |
| # Units      | s/Days Requested: |        |         |           |          |
|              |                   |        |         |           | Add Serv |

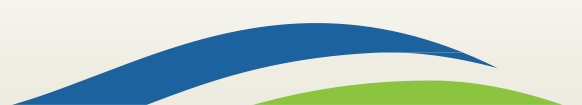

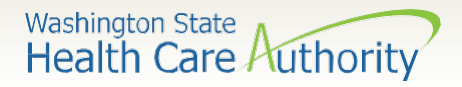

- Once the Code Qualifier has been selected, enter the appropriate National Code.
- If applicable, enter:
  - Units/days or an amount (required)
  - Modifier
- The from and to dates will auto-populate.
- If requesting retro dates of service, you will need to enter those dates specifically.

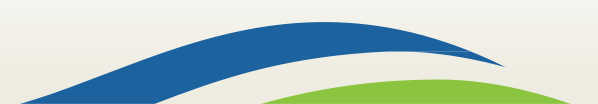

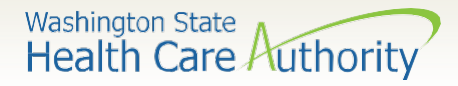

• Click on the Add Service Request Line Item button to add the line to the authorization request.

|      | SERVICE REQUEST IN            | FORMATION               |                                 |                  |         |              |      |               |    |
|------|-------------------------------|-------------------------|---------------------------------|------------------|---------|--------------|------|---------------|----|
| SER  | /ICE REQUEST LINE ITEMS       | - MEDICAL               |                                 |                  |         |              |      |               |    |
|      | * Code Qualifier:             | P - HCPCS Procedure Co  | de 🔽                            | * National Code: | J0897   |              |      | Modifiers: 1: | 2: |
|      |                               | mm dd ccyy              |                                 |                  | mm      | dd           | ссуу |               |    |
|      | * Proc From Date:             | 11 09 2017              |                                 | * Proc To Date:  | 02      | 09           | 2018 |               |    |
|      | # Units/Days Requested:       | 2                       | \$ An                           | nount Requested: |         |              |      |               |    |
|      |                               |                         | • Add Service Request Line Item | / Update Service | e Reque | st Line Item |      |               |    |
| Prev | iously Entered Service Reques | t Line Item Information |                                 |                  |         |              |      |               |    |

# **Note**: Either units or an amount is required.

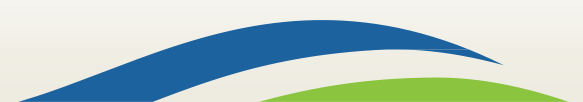

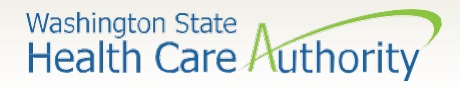

 This will move the information you entered to the bottom of the screen and clear the Service Request Line Items area for you to enter additional procedures as needed.

| SERVICE REQUEST LINE         | ITEMS -    | MED      | ICAL       |                 |                     |                  |                 |         |                 |           |            |    |
|------------------------------|------------|----------|------------|-----------------|---------------------|------------------|-----------------|---------|-----------------|-----------|------------|----|
| * Code G                     | Qualifier: | SEL      | ECT        |                 | $\checkmark$        | *                | National Code:  |         |                 |           | Modifiers: | 1: |
|                              | n          | nm       | dd         | ссуу            |                     |                  |                 | mm      | dd              | ссуу      |            |    |
| * Proc Fro                   | m Date:    | 11       | 09         | 2017            |                     | я                | * Proc To Date: | 02      | 09              | 2018      |            |    |
| # Units/Days Req             | uested:    |          |            |                 |                     | \$ Amo           | unt Requested:  |         |                 |           |            |    |
|                              | _          |          |            |                 | Add Service Re      | equest Line Item | / Update Servic | e Reque | est Line Iterr  |           |            |    |
| Previously Entered Service   | Request    | Line Ite | em Inform  | ation           |                     |                  |                 |         |                 |           |            |    |
| Click a Line No. below to vi | ew/update  | e that S | Service Re | equest Lir      | ne Item Information | 1.               |                 |         |                 |           |            |    |
| Line Service Request Date    | es         |          |            | Code 0          | ualifier            | National Code    | Modifiers       | #       | t<br>Inits/Davs | \$ Amount |            |    |
| No From                      | То         |          |            | code q          | dunner              | Hational Code    | 1 2             | R       | equested        | Requested |            |    |
| 1 11/09/2017                 | 02/09/     | /2018    |            | P - HCF<br>Code | PCS Procedure       | J0897            |                 | 2       |                 |           | Delete     |    |

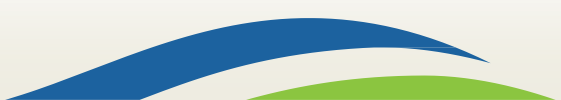

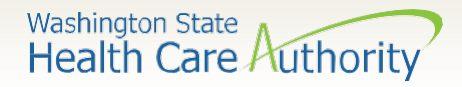

- The line number is a blue hyperlink that when selected will repopulate the information in the Service Request Line Item.
  - You can make any needed changes and click the Update Service Request
     Line Item button to update the line.
- You can also delete an entire line by selecting the **Delete** hyperlink in blue next to the Service Request Line Item.

| SERVICE REQUEST LINE IT          | EMS - N   | IEDIO   | CAL       |                 |                    |                 |              |           |                  |           |        |           |
|----------------------------------|-----------|---------|-----------|-----------------|--------------------|-----------------|--------------|-----------|------------------|-----------|--------|-----------|
| * Code Qualit                    | fier: -   | -SELE   | СТ        |                 | $\checkmark$       | *               | National Co  | de:       |                  |           | Mod    | fiers: 1: |
|                                  | mn        | 1       | dd        | ссуу            |                    |                 |              | mm        | dd               | ссуу      |        |           |
| * Proc From Da                   | ate: 1    | 1       | 09        | 2017            |                    | *               | * Proc To Da | ate: 02   | 09               | 2018      |        |           |
| # Units/Days Request             | ted:      |         |           |                 |                    | Amo             | unt Request  | ed:       |                  |           |        |           |
|                                  |           |         |           |                 | • Add Service Re   | quest Line Item | 🖊 Update Se  | ervice Re | quest Line Iterr |           |        |           |
| Previously Entered Service Rec   | quest Lir | ne Iten | n Informa | ition           |                    |                 |              |           |                  |           |        |           |
| Click a Line No. below to view/u | update t  | hat Se  | rvice Re  | quest Lin       | e Item Information |                 |              |           |                  |           |        |           |
| Line Service Request Dates       |           |         |           | Codo Or         | alifior            | National Codo   | Modifiers    |           | #                | \$ Amount |        |           |
| No Fro T                         | б         |         |           | code Qi         | Jannei             | National Code   | 1            | 2         | Requested        | Requested |        |           |
| 1 11/09/2017 0                   | )2/09/2(  | 018     |           | P - HCP<br>Code | CS Procedure       | J0897           |              |           | 2                |           | Delete |           |

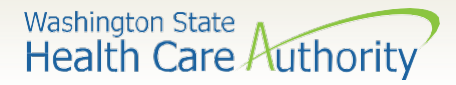

- Enter in the **Diagnosis Code** and **Place of Service** using the dropdown.
- Do not enter a decimal point on the diagnosis code. ProviderOne will apply the decimal upon submission of the authorization.
- IMPORTANT! Please enter your phone and fax number in the comments area.

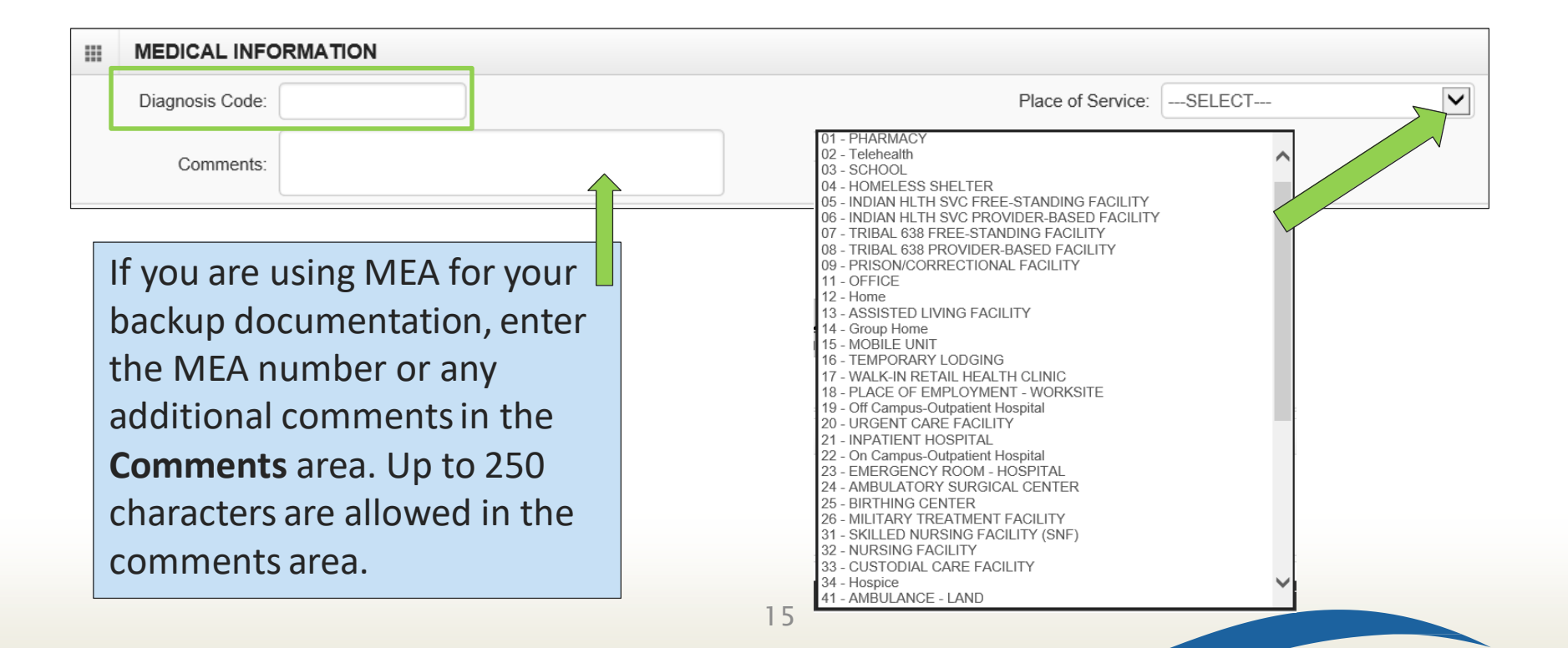

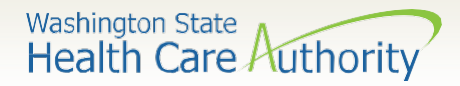

### Submitting your request

 Once the information is complete, click the Submit PA Request Info button at the top of the PA Request screen:

| 8 Cl       | Submit PA Request Info                                                                      |
|------------|---------------------------------------------------------------------------------------------|
|            | On-Line Prior Authorization Submission Screen - Initiate Medical PA Request Screen          |
| Note:<br>P | asterisks (*) denote required fields.<br>A Request Info                                     |
| Servi      | ce Type Code Selection   Client Info   Requestor Info   Service Request Info   Medical Info |
|            |                                                                                             |
|            |                                                                                             |
|            | SERVICE TYPE CODE SELECTION                                                                 |
| Plea       | SERVICE TYPE CODE SELECTION<br>ase select Service Type Code                                 |

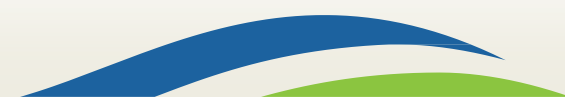

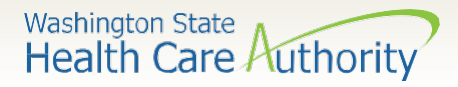

### Submitting your request

 If you receive any red warnings at the top of the PA Request screen, verify and correct the information. These corrections must be completed before ProviderOne will accept the online PA request.

| Close Submit PA Request Info                                                                     |
|--------------------------------------------------------------------------------------------------|
| Warning : Error retrieving Client Details / Client ID Not Valid.                                 |
| Warning : Error retrieving Requesting Provider Details / Requesting Provider Not Found.          |
| On-Line Prior Authorization Submission Screen - Initiate Medical PA Request Screen               |
| Note: asterisks (*) denote required fields.                                                      |
| PA Request Info                                                                                  |
| Service Type Code Selection   Client Info   Requestor Info   Service Request Info   Medical Info |
|                                                                                                  |
|                                                                                                  |
| SERVICE TYPE CODE SELECTION                                                                      |

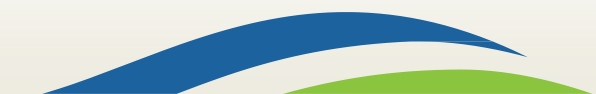

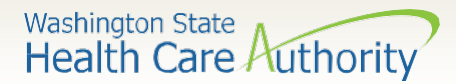

to ProviderOne until the

### Submitting your request

If you receive a confirmation screen with a PA request number, it means that all your information has been confirmed as valid and you are ready to add supporting documentation to your request. Your request will not be sent

|                                 |                 | Submitted PA Req                                                    | uest Details:                                                               | : 100618007                                                               |                             | subr<br>click    | nit bu<br>ed. Se | tton has be<br>e slide 24. |
|---------------------------------|-----------------|---------------------------------------------------------------------|-----------------------------------------------------------------------------|---------------------------------------------------------------------------|-----------------------------|------------------|------------------|----------------------------|
|                                 | Plea            | se click "Add Attachme                                              | Provider ID:<br>Client ID:<br>Date of Service:<br>ent" button, to attach th | : 1801231/1/<br>: 9999999998WA<br>: 11/09/2017 - 02/09/2<br>ne documents. | 018                         |                  |                  | • Add Attac                |
|                                 |                 | Attachment List:                                                    |                                                                             |                                                                           |                             |                  |                  | <u>^</u>                   |
| Note:                           |                 | Attachment List:<br>o records fou                                   | und!"                                                                       | ransmission Code                                                          | Attachment Control #        | File Size        | Delete           |                            |
| Note:<br>means                  | "N<br>the       | Attachment List:<br>o records fou<br>ere is not vet                 | und!"<br>: anv                                                              | Transmission Code<br>▲ ▼                                                  | Attachment Control #<br>▲ ▼ | File Size<br>▲ ▼ | Delete<br>▲ ▼    | Uploadec                   |
| <b>Note:</b><br>means<br>backup | "N<br>the<br>do | Attachment List:<br>o records for<br>ere is not yet<br>ocumentation | <b>und</b> !"<br>: any<br>n attached                                        | Fransmission Code<br>▲ ▼<br>No Rea                                        | Attachment Control #        | File Size<br>▲ ▼ | Delete<br>▲ ▼    | Uploadec<br>A V            |

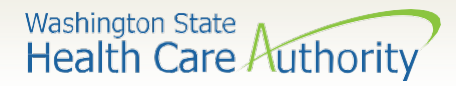

### Submitting your request

The Submitted PA Request Details screen also allows you to print a copy of this confirmation for your records, using the **Print Details** button.

To submit your supporting documentation, select Add Attachment.

| PA Request Number: 100618007<br>Provider ID: 180123171   | not attached Ensur                |                  |           |                  |
|----------------------------------------------------------|-----------------------------------|------------------|-----------|------------------|
| Provider ID: 180123171                                   |                                   | e all required d | ocumer    | ntation is       |
| Tovider D. 100123171                                     | <sup>7</sup> attached prior to su | Ibmitting vour I | reauest.  |                  |
| Client ID: 99999998                                      | Wa                                |                  |           |                  |
| Date of Service: 11/09/2017                              | - 02/09/2018                      |                  |           |                  |
| ase click "Add Attachment" button, to attach the documen | ts.                               |                  |           | O Add Attachment |
| Attachment List:                                         |                                   |                  |           | ^                |
| File Name Attachment Type Transmissio                    | n Code Attachment Cor             | trol # File Size | Delete    | Uploaded On      |
| AV AV AV                                                 | A 7                               |                  | A 7       | A 7              |
|                                                          | No Records Found !                |                  |           |                  |
|                                                          |                                   | Print Details    | Print Cov | ver Page Submit  |

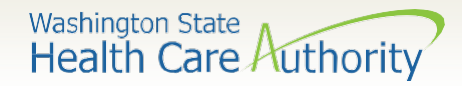

### Adding documentation

- Once you have clicked the Add Attachment button, the Back Up Documentation screen appears.
- Choose your **Attachment Type**, by using the dropdown:

| 🥖 Back Up | p Documentation - Interr                | net Explorer                                                                                                    |                                                                             | - 0     | × |
|-----------|-----------------------------------------|----------------------------------------------------------------------------------------------------|-----------------------------------------------------------------------------|---------|---|
|           | 🚔 Print 🛛 😧 Help                        | 6                                                                                                    |                                                                             |         |   |
| Pleas     | e select one of the<br>Attachment Type: | option from the Required Fields * and atta <u>SELECT</u> 77-Support Data for Verification     AS-Admission Summary     B2-Prescription     B2 Division Octoor                                                                                                    | ach file, if the Transmission Code is 'WB-Web'<br>ansmission Code:SELECT  * |         |   |
|           | Please attach                           | B3-Physician Order<br>CT-Certification<br>DA-Dental Models<br>DG-Diagnostic Report<br>DS-Discharge Summary<br>EB-Explanation of Benefits<br>MT-Models<br>NN-Nursing Notes<br>OB-Operative Notes<br>OZ-Support Date for Claim<br>PN-Physical Therapy Notes<br>PO-Prosthetics or Ortho3tic Certification<br>PZ-Physical Therapy Certification<br>RB-Radiology Films<br>RR-Radiology Reports<br>RT-Report of Tests and Analysis Report | PDF, GIF, JPEG, DOC, DOCX, TIF, XLS, XLSX  *                                | K O Car |   |

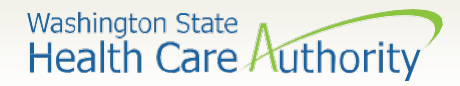

### Adding documentation

- Choose the Transmission Code by using the dropdown:
  - $\,\circ\,$  Select WB for web submission

The agency is no longer accepting prior authorizations by mail

| Please | e select one of the | option from the Require | ed Fields * and attach file, if the Transr | nission Code is 'WB-Web'       |           |
|--------|---------------------|-------------------------|--------------------------------------------|--------------------------------|-----------|
| ,      | Attachment Type:    | SELECT                  | * Transmission Code:                       | SELECT<br>BM-By Mail<br>WB-Web | *         |
|        | Please attach       | the File(s). The File   | Format must be PDF, GIF, JPEG,             | DOC, DOCX, TIF, XLS, XLSX      | ^         |
|        |                     | Filename:               | Browse *                                   |                                |           |
|        |                     |                         |                                            |                                | OK Cancel |

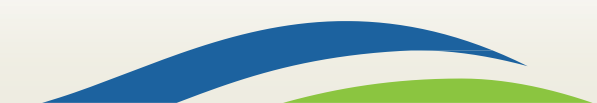

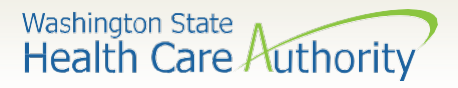

### Adding documentation – Web

- Once you have chosen the Attachment Type and Transmission Code of WB, click the Browse button to upload the supporting documents.
- If your office saves backup documentation to a file on your network or computer, this allows you to search those folders and attach the documentation.
- Click the **Ok** button.

| 🥭 Bac | k Up Document | tation - Internet Exp | plorer                        |                           |                 |                  |     |      |        | $\times$ |
|-------|---------------|-----------------------|-------------------------------|---------------------------|-----------------|------------------|-----|------|--------|----------|
|       | 🚔 Print       | Help                  |                               |                           |                 |                  |     |      |        |          |
| Ple   | ase select o  | one of the opt        | ion from the Required Fields  | * and attach file, if the | Transmission Co | de is 'WB-Web'   |     |      |        |          |
|       | Attachme      | ent Type: 77-         | Support Data for Verification | * Transmission            | Code: WB-Web    |                  | *   |      |        |          |
|       |               |                       |                               |                           |                 |                  |     |      |        |          |
| =     | l Pleas       | e attach the          | File(s). The File Format      | must be PDF, GIF, J       | PEG, DOC, DO    | CX, TIF, XLS, XL | .sx |      | ^      |          |
|       |               |                       | Filename:                     | *                         |                 |                  |     |      |        |          |
| cept  | able fil      | e format              | s: PDF, GIF, JPEG,            | DOC, DOCX, 1              | ΓΙF, XLS,       |                  |     | ок G | Cancel |          |
| nd XL | SX with       | n sizes no            | o more than 10 M              | В.                        |                 |                  |     |      |        |          |
|       |               |                       |                               | 2.2                       |                 |                  |     |      |        |          |

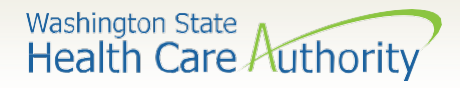

### Adding documentation – Web

- Your supporting information shows in the **Attachment List**.
- Acceptable file formats are PDF, GIF, JPEG, DOC, DOCX, XLS, XLSX, and document sizes no more than 10 MB.

| Submitted         | Note: M<br>be added<br>required | <b>Note</b> : Multiple attachments can<br>be added. Be sure to upload all<br>required documentation. |                      |           |        |                |
|-------------------|---------------------------------|----------------------------------------------------------------------------------------------------|----------------------|-----------|--------|----------------|
| Please click "Add | Attachment" button, to          | attach the documents.                                                                                |                      |           |        | Add Attachment |
| File Nan          | e Attachmen                     | t Type Transmission Code                                                                             | Attachment Control # | File Size | Delete | Uploaded On    |
| backup_info.do    | <b>cx</b> 77                    | WB                                                                                                   |                      | 12kb      | x      | 10/25/2017     |
| View Page: 1      | <b>O</b> Go <b>+</b> Pa         | ige Count SaveToXLS View                                                                             | wing Page: 1         | First     | Prev   | > Next >> Last |

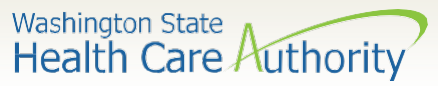

## Submitting your PA request

- Once you have added your supporting documentation, by WB, you are ready to submit your request.
- Select the **Print Details** button to keep a copy for your records of the attachments you are sending.
- Click the Submit button to finalize your request. The agency will not receive your request if you do not click the final submit button on this screen.
   Note: Supporting documentation is required and will delay

| is attached |
|-------------|
|             |
|             |
|             |
|             |

24

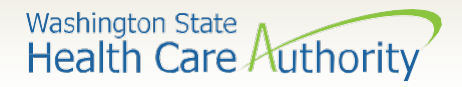

### What do I do if I need help?

- Prior Authorization Office 1-800-562-3022:
  - Medical/Enteral/ETR extension 15471 (Tuesday - Thursday 8:00am-12:00pm)
  - Advanced Imaging & Surgical extension 52018 (Tuesday - Thursday 8:00am-12:00pm)
- Helpful information and resources located on the Prior Authorization <u>webpage</u>.

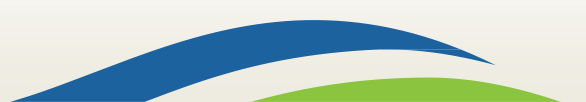

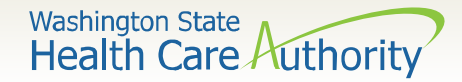

#### Authorization status

• Below is a list of the different statuses you may see on your PA request:

| Error           | Definition                                                                                                    |
|-----------------|----------------------------------------------------------------------------------------------------|
| Error           | There is an error in ProviderOne that will be cleared once the request is worked. No action needed by the provider.   |
| Requested       | The authorization has been requested and received.                                                                    |
| In review       | The authorization request is currently being reviewed.                                                                |
| Cancelled       | The authorization request has been cancelled.                                                                         |
| Pended          | Additional information has been requested from the provider.                                                          |
| Referred        | The authorization request has been forwarded to a second level reviewer.                                              |
| Approved/hold   | The request is approved but additional information is necessary before the authorization can be released for billing. |
| Approved/denied | The authorization request is partially approved with some services denied.                                            |
| Rejected        | The authorization request was returned as incomplete.                                                                 |
| Approved        | The authorization has been approved.                                                                                  |
| Denied          | The authorization has been denied.                                                                                    |

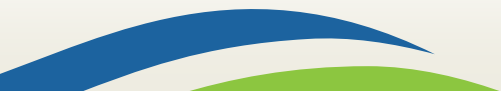